# LA100-PCM-T V2

# 取扱説明書・Windows<sup>®</sup>95 編

# アライドテレシス(株)

この度は、「CentreCOM LA100-PCM-T V2」アダプターをお買い 上げいただきまして誠にありがとうございます。このマニュアル は、本製品をWindows 95のもとで正しくご利用いただくための 手引きです。必要なときにいつでもご覧いただくために、保証書と ともに大切に保管くださいますようお願いいたします。

#### 1 概要

#### 1.1 特長

CentreCOM LA100-PCM-T V2(以下、本製品と表記)は以下の特 長をもつ PC カード型 LAN アダプターです。

- PCMCIA Release 2.1 および JEIDA Ver.4.2 規格に対応
- データ転送はI/O 方式を採用
- I/Oアドレス、インタラプトの設定が可能 • 10M bps(10BASE-T)/100M bps( 100BASE-TX )の2つの
- 速度に対応 • 動作状態表示 LED 付き接続メディアモジュールが付属
- (RJ-45型 10BASE-T/100BASE-TX 共用ジャックを提供) Auto-negotiation 機能を搭載
- 半2重および全2重通信に対応 ただし、100Mbpsの場合は 半2重のみに対応)

#### 1.2 対応コンピュータ機種

本製品は、PCMCIA Type II PCカードスロットを持つ以下のコン ピュータ機種に対応しています。

- AT 互換機および NEC PC98-NX
- NEC PC-9800/PC-9821 シリーズ ただし、PC-9801NX/ C. PC-9801NL/R. PC-9801NS/A. PC-9821Neを除く)

#### 1.3 **対応**OS

本製品は、以下のオペレーティングシステム(以下OSと表記)で動 作します。

Windows 95

#### 1.4 各部の名称と働き

図1.4.1をもとに本製品の主要な部分の名称と働きを説明します。

LA100-PCM-T V2 本体 コンピュータの PC カードスロットに挿入し、LAN アダプ ターの機能を提供します。

メディアモジュール接続コネクター メディアモジュール」を接続します。

本体接続コネクター

LA100-PCM-T V2本体に接続するコネクターです。

#### 脱着ツメ

メディアモジュールの脱着を行うためのツメです。メディア モジュールの脱着は、必ずこのツメを持って行ってください。

#### フェライトコア

電磁妨害を防ぐための部品です。取り付けたままご使用くだ さい。

#### メディアモジュール

LA100-PCM-T V2を LAN に接続するためのケーブルです。

## LED

次の 3 つの LED があります。 POWER/TX(緑):LA100-PCM-T V2本体に電源が入ってい るときに点灯し、送信時に点滅します。 LINK/RX(緑):対向機器と正常にリンクが確立されると点灯

し、受信時に点滅します。 100M/FULL: 10Mbps・半2重のとき消灯、10Mbps・全2重の

とき緑色に点灯、100Mbps・半2重のとき燈色に点灯します。

#### RJ-45 **モジュラージャック**

600

UTPケーブル(シールドなしツイストペアケーブル を接続す るコネクターです。

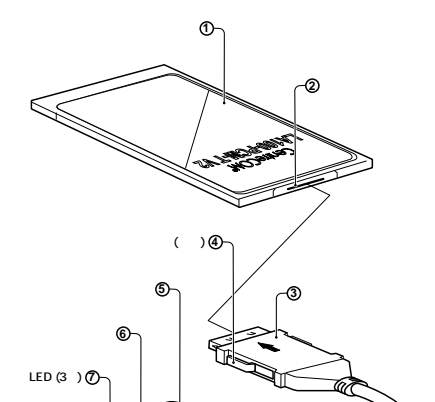

J613-M0413-00 Rev.A -⑧ <sup>RJ-45</sup>モジュラ-ジャック

PZ

980525

## 図 1.4.1 MACアドレス

本製品のMACアドレスが記載されています。MACアドレス ついては、付録A「MACアドレス」をご覧ください。

# 使用および取り扱い上の注意

本製品を安全に使用するために、以下の事項を必ずお守りください。これらの事項が守られていない場 合、感電、怪我、火災、故障などの原因になります。

分解禁止

本製品のカバーを外したり分解したりしないでくださ い。感電や故障の原因となります。また、メディアケー ブルも分解しないでください。

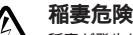

注意

稲妻が発生しているとき、本製品やケーブルの設置など の作業を行わないでください。落雷により、感電する恐 れがあります。

#### 静電気注意

本製品・ケーブルは、静電気に敏感な部品を使用してい ます。部品が静電破壊する恐れがありますので、コネク ターの接点部分などに素手で触れないでください。

取り付け及び取り外し時の注意 コンピュータの PC カードスロットに本製品を取り付け る作業は、必ずご使用のコンピュータのマニュアルを参 く行ってください

## 長期保管時は袋に入れて

本製品を長期にわたって保管する場合は、コンピュータ のPCカードスロットに入れたままにしないで必ず袋に 入れてください。

## 日常のお手入れ

本製品の汚れは、やわらかい乾いた布でふいてくださ い。ベンジン、シンナーなどは使用しないでください。 製品の変形、変色の原因になります。

お子様の手の届かないところに保管して ください 警告

#### 高温注意

∕ᢓ

本製品は内部に多くの部品を集積しており、使用中に高 熱を発するようになります。ご使用直後はかなり高温に なっておりますので、ご注意ください。火傷の恐れがあ ります。

#### 警告ラベル

本製品を安全にご使用いただくための重要な情報が記されて います。必ずお読みください。

#### シリアル番号ラベル

本製品のシリアル番号(製造番号)とリビジョンが記入されて います。同じものが、3枚程同梱されており、パッケージ(外 箱 にも貼付されています。同梱されているシリアル番号ラベ ルは、「お客様インフォメーション登録カード」と「永久保証 書」に貼付してください(残る1枚は予備です)。 シリアル番 号とリビジョンは、ユーザーサポートへの問い合わせ時に必 要な情報です。

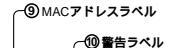

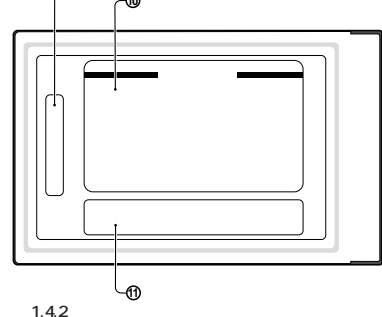

#### 1.5 ドライバーディスク

本製品には、下記の2種類のドライバーディスクが付属していま す。ご使用のコンピュータ機種に合わせてご使用ください。

- AT 互換機 /NEC PC98-NX 用
- NEC PC-9800/PC-9821 用

Windows95用ドライバーは、「¥windows.95」ディレクトリに置 かれています。また、必ずドライバーディスクに含まれる 「README.\*」ファイルをお読みください。「README.\*」には、こ のマニュアルに記載されていない最新の情報が書かれています。

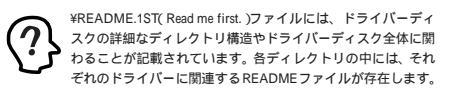

## 2 取付・配線

#### 2.1 活線挿抜1 - PC カードの挿入

Windows95は、活線挿抜をサポートしているので、コンピュータ に雷源を入れた状態で本製品をPCカードスロットに挿入すること ができます。

(1) 「LA100-PCM-T V2」の文字が印刷された面を上にしてコン ピュータのPC カードスロットに挿入し、本製品をカチッと 手応えがあるまで押し込んでください。

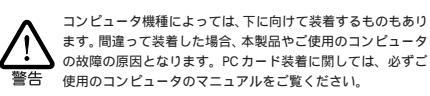

- (2) 本製品を PC カードスロットに挿入すると、Windows95 は Plug & Play 機能により本製品を検出します。
- (3) 「PC カード(PCMCIA)のプロパティ」を表示させると(「コン トロールパネル」「PCカード(PCMCIA)」)、「Allied Telesis CentreCOM LA100-PCM V2 LAN Card」の名前が表示され ます。

| c カード (PCMCIA)のプロパティ                                                        | ? × |
|-----------------------------------------------------------------------------|-----|
| ソケットの状態 設定                                                                  |     |
| PC カートを取りはずすには、一覧から選んで「終了」を<br>別っかしてください。①                                  |     |
| III Allied Telesis CentreCOM LA180-PCM V2 LAN Card - ソケット<br>・ (空) - ソケット 2 | 1   |
|                                                                             |     |
|                                                                             | _   |
| ☑ 終了前にカードが取りはずされたら、警告を表示する(型)                                               |     |
| OK _ ++/北 更新心                                                               |     |
| 32.1.1 ソケットの状態                                                              |     |
|                                                                             |     |
|                                                                             |     |

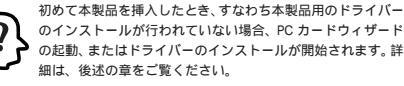

#### 2.2 活線挿抜2 - PC カードの取り外し

Windows95は、活線挿抜をサポートしているので、コンピュータ に電源を入れた状態で本製品をPCカードスロットから取り外すこ とができます。ただし、コンピュータの電源が入っている状態で本 製品を取り外す場合は、必ず以下の手順で行ってください。

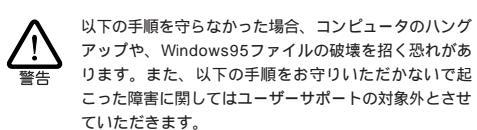

(5) コンピュータのPCカード取り外しボタンを押してください。 本製品は、PCカードスロットから外れ、手で取り出せる状態 になります。

> メディアモジュールを引っ張ってPCカードを引き抜くことは 絶対におやめください。本製品、メディアモジュールの故障の 原因となります。 螫生

#### 2.3 メディアモジュールの取付け

下図のように、矢印を上にし、コネクターの左右にある脱着ツメ を押さえながら、LA100-PCM-T V2本体のコネクターに「カ チッ」と音がするまで挿しこんでください。挿し込んだらメディ アモジュールを軽く引っ張ってみて抜けないことを確認してくだ さい。

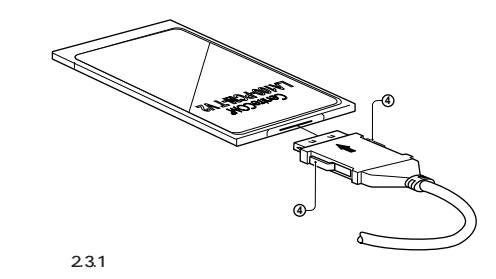

#### 2.4 メディアモジュールの取り外し

メディアモジュールの脱着ツメを親指と人差し指で摘みながら引い てください。

メディアモジュールに無理な力をかけて引き抜くこと は、絶対におやめください。PC カード、メディアモ ジュール双方が破損する恐れがあります。 警告

#### 2.5 LAN への接続

稲妻が発生しているとき、本製品やケーブルの設置など の作業を行わないでください。落雷により、感電する恐 れがあります。

(1) UTP ケーブルの一方の端に付いたプラグを、メディアモ ジュールのRJ-45モジュラージャックにカチッと音がするま で差し込んでください。両端のプラグのどちらを差し込んで もかまいません。

> UTP **ケーブル**(シールドなしツイストペアケーブル )は、 10BASE-Tの場合はカテゴリ-3以上、100BASE-TXの場合は カテゴリー5のもので、ストレートタイプをご使用ください。 注意

- (2) UTPケーブルを引っ張ってみて抜けないことを確認してくだ さい。
- (3) UTP ケーブルのもう一方の端のプラグをハブ(またはスイッ チ)のモジュラージャックに差し込んでください。手順は、上 記(1)(2)と同様です。

UTP ケーブルの外し方 プラグの爪を指で押えながら手前に引くと、プラグを抜くこ とができます。

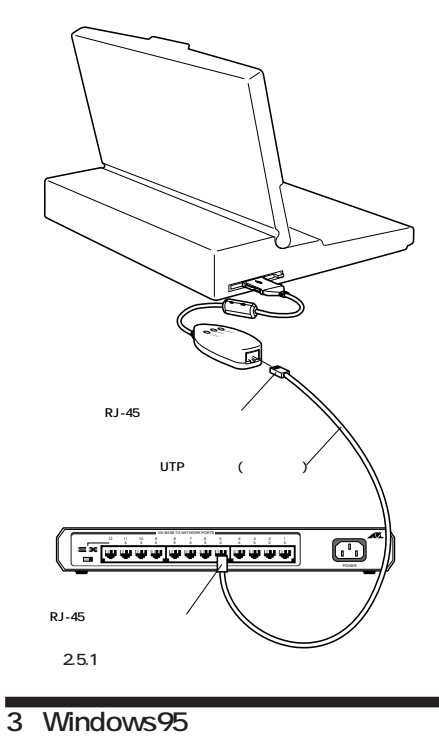

#### 取り扱いは丁寧に 落としたり、ぶつけたり、強いショックを与えたりしな 警告 いでください。

#### 次のような場所での使用や保管はしない でください ・直射日光の当たる場所

- ・暖房器具の近くなどの高温になる場所 ・急激な温度変化のある場所
- (結露するような場所)
- ・湿気の多い場所や、水などの液体がかかる場所 ・振動の激しい場所
- ・ほこりの多い場所や、ジュータンを敷いた場所 (静電気障害の原因にもなります)
  - ・腐食性ガスの発生する場所
  - ・スピーカ付近などの強磁界

#### 動作温度と湿度

警告

本製品は温度0~55、湿度最大95%(ただし、結露 なきこと)の範囲内でご使用ください。

#### 異物を入れないでください

本製品の隙間から金属、液体などの異物を入れないでく ださい。本体内部に異物が入ると火災、感電などの恐れ があります。

#### 運搬時の注意

本製品をコンピュータのPCカードスロットに装着した ままでコンピュータを運搬するときには必ず付属のケー ブルを外してください。

濡れたカードは使用しない カードが万が一濡れた場合はショートによる感電・火災 を防ぐため、絶対に使用しないでください。 警告

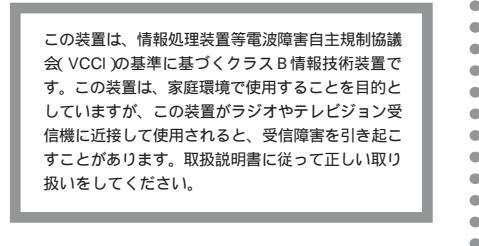

- (1) ネットワークと通信を行っているアプリケーション、例えば Telnetやデーターベースアプリケーションなどを全て終了し てください。「ネットワークドライブの割り当て」を行ってい る場合は、全て切断してください。
- (2) タスクバーの PC カードアイコン(デスクトップ右下)をク リックします。

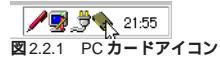

(3) <sup>r</sup> Allied Telesis CentreCOM LA100-PCM V2 LAN Card  $\mathcal{O}$ 中止」バーが表示されたらバーをクリックしてください。

| Allied Telesis CentreCOM LA100-PCM \ | /2 LAN Card の中止 |       |
|--------------------------------------|-----------------|-------|
| aint Shop Pro - 950014               |                 | 21:56 |
| 図 2.2.2                              |                 |       |

#### (4) 「OK」をクリックしてください。

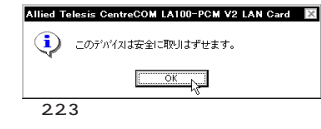

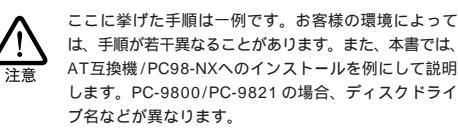

本製品のドライバーを Windows 95 にインストールする手順を説

明します(ここでは、ネットワークアダプター用ドライバーを含む

ネットワーク環境が全くインストールされていない場合のインス

#### 3.1 用意するもの

トール手順について説明します)。

- LA100-PCM-T V2 カード、メディアモジュールなど
- コンピュータ(Windows95 インストール済み)
- LA100-PCM-T V2 ドライバーディスク(本製品付属)
- Windows95 のCD-ROM またはフロッピーディスク

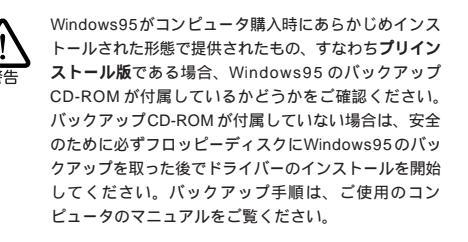

1

#### 3.2 PCMCIA **コントローラの有効化**

ドライバーをインストールする前に、以下の手順を実行してくださ い。この手続きにより、Windows95がPCカードを自動認識する ための機能が有効化されます。

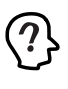

この手順はPCカードを初めて使用する際に1回だけ実 行します。本製品を使用するたびに実行する必要はあり ません。

- (1) コンピュータに電源を投入し、Windows95を起動します。こ の時点では、まだ<u>本製品を PC カードスロットに取り付けな</u> いでください。
- (2)「スタート」をクリックし、「設定(S)」から「コントロールパネ ル(C)」を選択します。

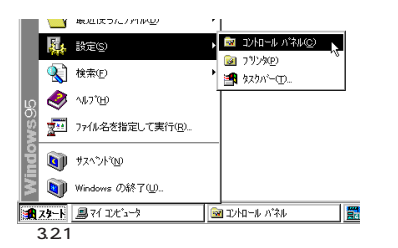

(3) 「PC カード(PCMCIA)」アイコンをダブルクリックします。

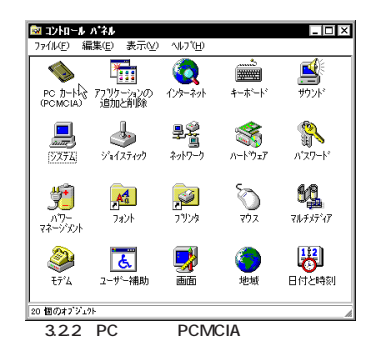

(4) 「PC カード(PCMCIA)ウィザード」が起動します。「PC カー ド(PCMCIA)ウィザード」は、2つの質問を続けて行います。 通常は、2つの質問のそれぞれに対して「いいえ(N)」を選択 し、「次へ>」をクリックしてください。

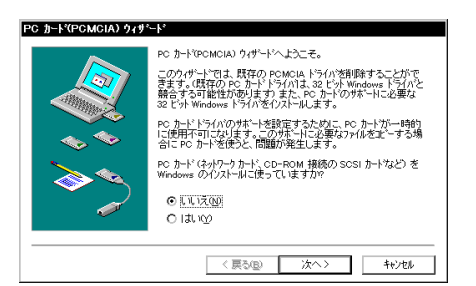

323

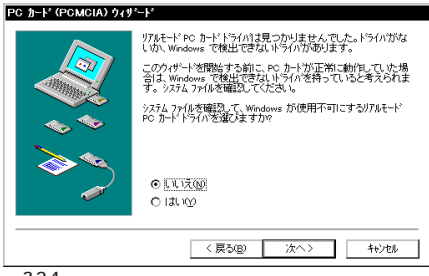

3.2.4

以前にこの手順を実行したことがあればこのパネルは表示さ れず、「PC カード( PCMCIA )のプロパティ」が表示されます(図 3.5.6 参照 )。また、プリインストール版 Windows95 をご使用の 場合も、同様に「PC カード(PCMCIA)のプロパティ」が表示 されることがあります。この場合は「PC カード(PCMCIA)の プロパティ」を閉じ、「3.3 Windows95 のバージョン確認」に進 んでください。

(5) 「PC カードウィザード」が終了すると、次のダイアログが表 示されますので、「完了」をクリックしてください。

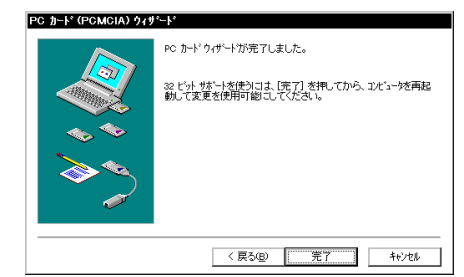

- 図 3.2.5 PC カード(PCMCIA)ウィザードの完了

(3) 「システムのプロパティ」ダイアログが現れます。「情報」タブ をクリックしてください。

Version950 「システム:」の番号が「4.00.950」であれば Version950です。

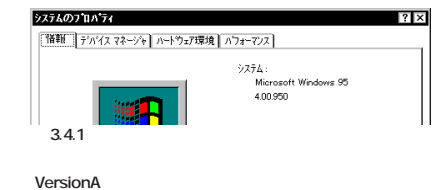

「システム:」の番号が「4.00.950a」であれば VersionAです。

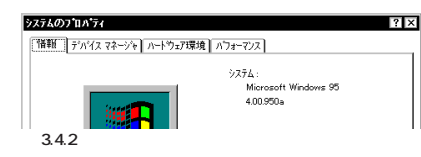

VersionB, VersionC 「システム:」の番号が「4.00.950 B」であれば VersionB、 「4.00.950 C」であれば VersionC です。

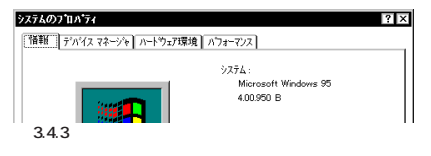

#### 3.4 ドライバーのインストール

- (1) コンピュータに電源をいれたままで、PC カードスロットに 本製品を挿入してください。
- (2) Windows95は本製品を自動的に検出しますが、Windows95 のバージョンによって表示されるダイアログが異なります。

#### Version950 または VersionA の場合

Windows95は、「新しいハードウェア」ダイアログに「Allied Telesis, K.K.-CentreCOM LA100-PCM-T V2 100/10M LAN PC Card」の名前を表示します。「ハードウェアの製造元 が提供するドライバ(M)」を選択し、「OK」をクリックしてくだ さい。

| 3      | Allied Telesis, K.KCentreCOM LA100-PCM-T V2 100/10M<br>LAN PC Card |
|--------|--------------------------------------------------------------------|
| 新しいい   | ートウェア用にインストールするドライハを選択してください。                                      |
| O Win  | dows 標準のドライバW                                                      |
| ⊙ [/\- | トウェアの製造元が提供するトライハ(MD)                                              |
| 0-5    | 訪いら遅ぶ(S)                                                           |
| 0 ř5   | (小をインストールしない(型)                                                    |
|        | OK \$4724 1477(H)                                                  |

#### VersionB または VersionC の場合

Windows95は、「デバイスドライバウィザード」を起動しま す。本製品のドライバーディスクをフロッピードライブに挿 入し、「次へ」をクリックしてください。この時点でドライ バーディスクをフロッピードライブに入れておくことが重要 です。

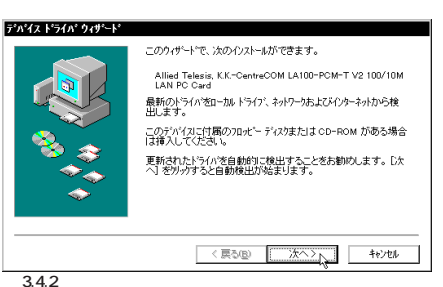

(3) Version950または VersionAの場合は、「フロッピーディスク からインストール」が表示されます。フロッピーディスクドラ イブにドライバーディスクを入れ「A:¥windows.95」と入力 して、「OK」をクリックします。ここでは、フロッピーディス クドライブをA:と仮定します。

|                                                            | ОК                      |
|------------------------------------------------------------|-------------------------|
| デパイスの製造元が配布するクストートディスク<br>を指定したドライアに入れて、[OK] を押<br>してください。 | キャンポー<br>参照( <u>B</u> ) |
| 配布7ァルの北°〜元:<br>Attwindows 95                               |                         |
| A#windows.95                                               |                         |

VersionBまたはVersionCの場合は、(2)の時点でドライバー ディスクをフロッピードライブに入れて置くことによって、 適切なドライバーが自動検索されます。次のダイアログが表 示されたら「完了」をクリックしてください。

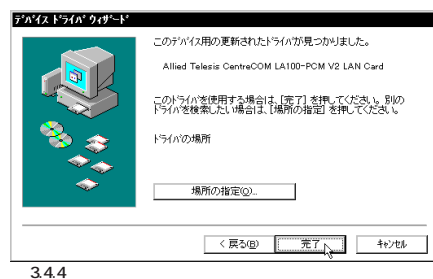

| ットワークの設定 2<br>、 次の情報<br>使われ            | ーザー情報 アウセス権の管理<br>調え、ネットワーク上でコンピュークを認識するために<br>ます。、のコンピューツの名前と所属する<br>つくる、簡単の時間もあるコレッピット |
|----------------------------------------|------------------------------------------------------------------------------------------|
| コンビ*ュータ名:<br>ワークケ*ルーフ*:<br>コンビ*ュータの説明: | spankfire                                                                                |
|                                        |                                                                                          |

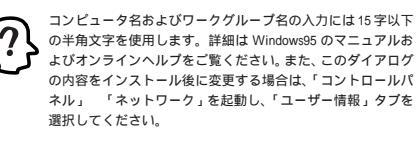

(6) ドライバーおよび必要な Windows 95 のファイルがハード ディスクにコピーされます。コピーの途中でWindows95の 供給ディスクが要求される場合は、ご使用のWindows95の 形態に応じて以下のようにパスを入力してください。

#### プリインストール版 Windows95 の場合

この場合はWindows95ファイルが既にハードディスクにコ ピーされています。ダイアログではディスクを入れるように 要求されますが、<u>そのまま「OK」をクリックしてダイアログ</u> を閉じ、「C:¥windows¥options¥cabs」を指定してください。 ここではWindows95の起動ディスクパーティションをC:と 仮定します。

| ファイルのコビー                                                 | ×        |
|----------------------------------------------------------|----------|
| Windows 95 CD-ROM 上のファイル<br>netapi.dll が見つかりませんでした。      | ОКЪ      |
| ──<br>Windows 95 CD-ROM を選択したドライプに<br>入れて、[OK] を押してください。 | 4+)t     |
|                                                          | λ‡%2°(§) |
| 7ヶ仙のま、一元②:                                               | 詳細(1)    |
| c:#windows#options#cabs 💌                                |          |

#### CD-ROM の場合

CD-ROMをドライブに挿入し、「D:¥WIN95」を入力してくだ さい。ここでは、CD-ROM ドライブをD:と仮定します。

#### フロッピーディスクの場合

現在挿入されているドライバーディスクを取り出し、指示さ れた番号のディスクをフロッピーディスクドライブに入れて、 「ファイルのコピー元(C):」で「A:¥」を入力してください。(こ こではフロッピーディスクドライブをA:と仮定します。)

| ディスク(         | の挿入                                                     |
|---------------|---------------------------------------------------------|
| 8             | 'Windows 95 Disk 2' うベルの付いたディスクを挿<br>入して [OK] を押してください。 |
|               | ОК                                                      |
| <b>図</b> 3.4. | 8 フロッピーディスクの要求画面                                        |

「LAHPCMV2.SYS **が見つからない**ので Windows **重要** <sup>1</sup>LAHPCMV2.SYS **がカンパンス** 95 の CD-ROM やフロッピーディスクを入れてく (7) ださい」というようなダイアログが表示される場合は、ドラ イバーディスクをフロッピードライブに入れ、ディレクトリ として「A:¥windows.95」を入力してください。「LAHPCMV2 .SYS」はドライバーディスクに収められているファイルです。 ここでは、フロッピーディスクドライブをA:と仮定します。

| 77110 | it'-                                                  |                  |
|-------|-------------------------------------------------------|------------------|
|       | Windows 95 CD-ROM 上のファイル LAHPCMV2.sys<br>が見つかりませんでした。 | ОК               |
|       | Windows 95 CD-ROM を選択したドライフリこ入れ<br>て、[OK] を押してください。   | 4+)/UU °         |
|       |                                                       | スキッフ(5)          |
|       | 77(ルのコピー元©:                                           | I¥8⊞( <u>D</u> ) |
|       | a¥windows.95                                          | 参照( <u>B</u> )   |
| 3.4   | 9 LAHPCMV2.SYS の要求(例                                  | )                |

- (8) 「システム設定の変更」が表示されます。「今すぐ再起動します か?」という問いに対して、「はい(Y)」をクリックし、フロッ ピーディスクを取り出して、コンピュータを再起動します。

| 7///mac/ |                                                |
|----------|------------------------------------------------|
| ?        | 新しい設定を有効にするには、コンピュータを再起動する必要があります。<br>再起動しますか? |
|          | UNZW                                           |
| 図 3.4.   | 10 システム設定の変更                                   |

(9) 以上でドライバーのインストールは終了です。引き続き、「3.5 インストールの確認とアダプターの設定」にお進みください。

#### 3.5 インストールの確認とアダプターの設定

再起動したら、はじめにドライバーのインストールが正常に行われ ていることを確認し、さらに必要な設定を行います。

#### 1. デバイスマネージャによるインストールの確認

ントローラは同じ名称が2列以上表示されます。

本製品のアイコンに「×」「?」「!」などのマークがついてい たり、あるいはアイコンが ネットワークアダプタ」の下では なく「不明なデバイス」や「その他のデバイス」にある場合は、 インストールに失敗しています。詳しくは、「4 ドライバーの トラブル」をご覧ください。

(2) 「Allied Telesis CentreCOM LA100-PCM V2 LAN Card」を 選択(反転表示)し、「プロパティ」「情報」と進みます。「デ バイスの状態」で「このデバイスは正常に動作しています。」 と表示されていることをご確認ください。

| 細日リ           | ソース         |                        |                                                                                                    |            |         |
|---------------|-------------|------------------------|----------------------------------------------------------------------------------------------------|------------|---------|
| <b>H</b>      | Allied      | Telesis Centre         | COM LA100                                                                                                    | PCM V2 LAN | l Card  |
| デバイスの         | D種類:        | ネットワーク アミ              | ምጋማ                                                                                                    |            |         |
| 製造元:<br>ハートウェ | アのバージ       | Allied Tele<br>ン: 情報ない | sis, K.K.                                                                                                    |            |         |
| ロデバイン         | の状態-        |                        |                                                                                                    |            |         |
|               | 9 / 1 / 1 / | 1Emi-1907'FU           | (, æ 9 .                                                                                                    |            |         |
| ーデバイン         | の使用-        |                        |                                                                                                    |            |         |
| ರೂ            | デバイスを       | 使用する設定                 | ወን ቻ ቋ ወ ሳ ት ፣ ወ ሳ ት ፣ ወ ሳ ሳ ት ፣ ወ ሳ ሳ ት ፣ ወ ሳ ሳ ት ፣ ወ ሳ ሳ ት ፣ ወ ሳ ሳ ት ፣ ወ ሳ ሳ ት ፣ ወ ሳ ሳ ት ፣ ወ ሳ ሳ ት ፣ ወ ሳ ሳ ት ፣ ወ ሳ ሳ ት ፣ ወ ሳ ሳ ሳ ት ፣ ወ ሳ ሳ ት ፣ ወ ሳ ሳ ሳ ሳ ሳ ት ፣ ወ ሳ ሳ ሳ ት ፣ ወ ሳ ሳ ት ፣ ወ ሳ ሳ ሳ ሳ ት ፣ ወ ሳ ሳ ሳ ሳ ሳ ሳ ሳ ሳ ሳ ሳ ሳ ሳ ሳ ሳ ሳ ሳ ሳ ሳ | れこ印を付けて    | ください。   |
|               | Original C  | Configuration          | (使用中))                                                                                                    |            |         |
|               |             |                        |                                                                                                    |            |         |
|               |             |                        |                                                                                                    | OK         | \$e)til |
|               |             |                        |                                                                                                    |            |         |

| ied Teles                       | is CentreCOM LA100-PCM V2 LAN Cardの7加パ 🖡       |
|---------------------------------|------------------------------------------------|
| 青銅 ドラ                           | (N°) YY-X                                      |
| <b>H</b>                        | Allied Telesis CentreCOM LA100-PCM V2 LAN Card |
| デバイスの                           | 重類: ネットワーク アダフ タ                               |
| 製造元:                            | Allied Telesis, K.K.                           |
| ハートウェアク                         | りバージョン: 情報なし                                   |
| 「デバイスの                          | D状態                                            |
| このデ                             | バイスは正常に動作しています。                                |
| - デバイス0<br>- 戸辺<br>- 回辺<br>- 回す | ○使用<br>のハードウェア環境で使用不可にする。<br>べてのハードウェア環境で使用する  |
|                                 |                                                |
| <u> </u>                        |                                                |
|                                 | OK +oJUL                                       |
| 353                             | デバイスの状態(Version B)                             |

(3) VersionBまたはCの場合、「ドライバ」タブが存在します。「ド ライバ」タブを選択すると、「このデバイスにはドライバファ イルが必要でないか、または組み込まれていません。」という メッセージが表示されることがありますが、これは本製品の 仕様によるものであり、ご使用には支障ありません。安心し て使用ください。

| Allied Telesis Ce<br>情報 ドライパ | ntreCOM LA100-PCM V2 LAN Cardの7"ווח" אין<br>אין אין אין אין אין אין אין אין אין אין |
|------------------------------|-------------------------------------------------------------------------------------|
| Allied Allied                | Telesis CentreCOM LA100-PCM V2 LAN Card                                             |
| 製造元:                         | 情報なし                                                                                |
| 日付:                          | 5- 1-1998                                                                           |
| パージョン:                       | 情報なし                                                                                |
| このデバイスに<br>ていません。            | は、トライバーファイルひゃと要 じないがく またしま読み込まれ                                                     |
| [                            | トライパ・ファイルの詳細で). 下ライバの更新の                                                            |
|                              | ОК <b>4</b> еУел                                                                    |
| ⊠ 3.5.4 <b>°  </b> *         | <u>・・・・・・・・・・・・・・・・・・・・・・・・・・・・・・・・・・・・</u>                                         |

(4) 本製品が使用するI/Oベースアドレス、インタラプト(IRQ)な どは、Windows95によって自動的に設定されます。「リソー ス」タブを選択すると、これらを確認することができます。

| Allied Te                    | Jasis CentreCOM L&100-PCM V2 L | AN Card   |
|------------------------------|--------------------------------|-----------|
|                              |                                | ant our o |
| リソースの設定(品):                  |                                |           |
| リソースの種類                      | 設定                             |           |
| <mark></mark> I/O ホ*−ト アト*レ. | 0140 - 015F                    |           |
| IRQ                          | 11                             |           |
|                              |                                |           |
| 設定の登録名(B):                   | 基本設定 0000                      |           |
| 設定の改正の                       |                                |           |
| BUE WALLE                    | Er Benederen                   |           |
|                              |                                |           |
| 読合するデバイス:                    |                                |           |
| 競合なし                         |                                | -         |
|                              |                                |           |
|                              |                                |           |
|                              |                                |           |
|                              |                                |           |

#### 2. PC カード(PCMCIA)による確認

「PCカード(PCMCIA)(コントロールパネル)をダブルクリックし ます。「ソケットの状態」を表示すると該当するソケットに「Allied Telesis CentreCOM LA100-PCM V2 LAN Card」が表示されて いることを確認します。

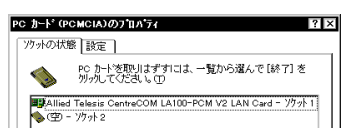

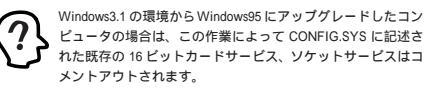

(6) 次のダイアログが表示されますので、「はい(Y)」をクリック してください。Windows95 が終了したら、コンピュータの 電源を切ります。

システム設定の変更 この PC カードの設定を続けるには、Windows を終了し、エビュータの電源を切ってください。 リル・、ール本はマリ・ナーサーへ コンビュータを終了しますから IIIX UUZO

#### 図3.2.6「システム設定の変更」ダイアログ

(7) 以上で PC カードを使用する準備は整いました。引き続き、 「3.3 Windows95のバージョン確認」へお進みください。

#### 3.3 Windows95 のバージョン確認

Windows95には、Version950、VersionA、VersionB、VersionC の4種類のバージョンがあります。各バージョンによって、本製品 のドライバー・インストール時に表示されるメッセージが異なりま す。まず、ご使用のWindows95のバージョンを確認し、「3.4 ド ライバーのインストール」に進んでください。

- (1) コンピュータの電源をオンにし、Windows 95を起動してく ださい。
- (2) 「スタート」「設定」「コントロールパネル」の「システム」 アイコンをダブルクリックしてください(図3.2.1~2)。

自動検索を行わず「場所の指定」ボタンをクリックして、ディ レクトリを直接指定することもできます。その場合は、「A: ¥windows.95」を指定してください。

(4) ご使用のコンピュータに初めてネットワークアダプターをイ ンストールする場合は次のダイアログが表示されます。内容 を読んだ上で「OK」をクリックしてください。このダイアロ グが表示されない場合は、(6)に進んでください。

| ٩ | このコンビュータをネットワーク上で識別するために、コンビュータ名とワークグルーフ。名が必要です。 |
|---|--------------------------------------------------|
|   | C OK                                             |

(5) 続いて次のダイアログが表示されます。ネットワーク管理者 に確認の上、コンピュータ名、ワークグループ名およびコン ピュータの説明(省略可)を入力してください。

(1) 「コントロールパネル」の「システム」をダブルクリックし、 「デバイスマネージャ」タブをクリックしてください。インス トールが正常に行われていれば「PCMCIA ソケット」の下に ご使用のコンピュータにインストールされているPCMCIAコ ントローラの名前が、「ネットワークアダプタ」の下に「Allied Telesis CentreCOM LA100-PCM V2 LAN Card」が表示さ れます。

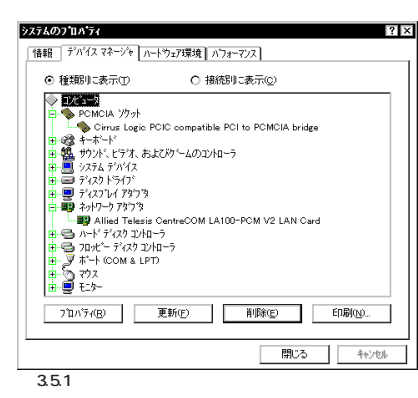

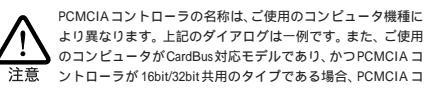

| 終了    | ©            |           |               |
|-------|--------------|-----------|---------------|
| -<br> | ~上にコンロールを表示す | -2(F)     |               |
| ☑ 終了前 | 前にカートが取りはずされ | たら、警告を表示す | 5( <u>D</u> ) |
|       |              |           |               |

#### 3. ネットワークの設定

「コントロールパネル」の「ネットワーク」を起動し、使用するプロト コル、クライアントなどの設定を行います。詳細はシステム管理者 にご確認ください。

| <b>ットワーク</b><br>ネットワー!  | の設定 2-ザ                                    | 情報                | アクセス権の冷   | 管理】       |        | ?     |
|-------------------------|--------------------------------------------|-------------------|-----------|-----------|--------|-------|
| 現在                      | のネットワーウ構成(                                 | <u>v</u> :        |           |           |        |       |
|                         | Aicrosoft ネットワー<br>letWare ネットワーク          | ク クライア.<br>・クライアン | 75<br>1   |           |        |       |
| بر<br>الح<br>الح        | llied Telesis Ce<br>PX/SPX 互換7℃<br>letBEUI | ntreCOI<br>나내     | M LA100-P | CM V2 LAI | N Card |       |
|                         | 追加( <u>A</u> )                             |                   | 削除(E)     |           | רם ל   | '7(P) |
| 優先                      | 的にログオンする<br>                               | 5/7%              |           |           |        |       |
|                         | ファイルとフリンタのう                                | 共有( <u>F</u> )    |           |           |        |       |
| <b>₽</b> <sup>₿₿₿</sup> | 明                                          |                   |           |           |        |       |
|                         |                                            |                   |           |           |        |       |
|                         |                                            |                   |           |           |        |       |
|                         |                                            |                   |           | OK        |        | キャンセル |

図 3.5.7 ネットワークの設定

#### 3.6 ドライバーの削除

ドライバーの再インストールを行う場合、ドライバーを一旦削除し てから行います。<u>ドライバーのインストールに失敗した場合も</u>、こ の手順にならい、間違ってインストールされたドライバーをまず削 除してから、再びインストール作業を行います。

(1) 「コントロールパネル」 「システム」 「デバイスマネー ジャ」と進み、「ネットワークアダプタ」の下から項目「Allied Telesis CentreCOM LA100-PCM V2 LAN Card」を選択し 「削除(E)」ボタンをクリックしてください。

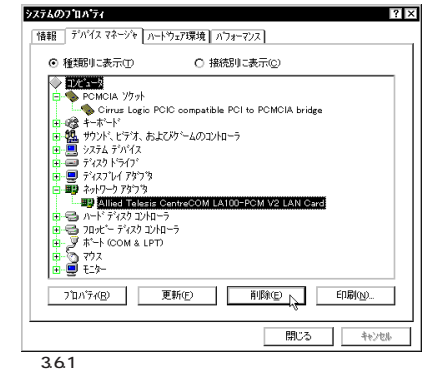

(2) 次のダイアログが表示されたら、「OK」をクリックします。

| デバイス剤    | 除の確認 ? ×                                       |
|----------|------------------------------------------------|
| <b>H</b> | Allied Telesis CentreCOM LA100-PCM V2 LAN Card |
| 警告:こ     | のデバイスをシステムから削除しようとしています。                       |
|          |                                                |
|          | OK                                             |
|          |                                                |

(3) 「ネットワークアダプタ」のアイコンが消えていることをご確 認ください。

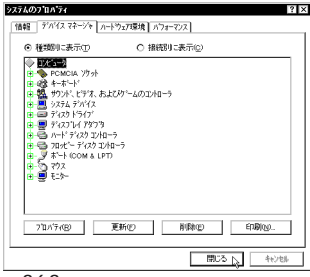

- 図 3.6.3 削除後のデバイスマネージャ
- (4) 「システムのプロパティ」の「閉じる」ボタンをクリックして ください。
- (5) タスクバー(画面右下)のPCカードアイコンをダブルクリッ クします。

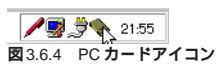

「ソケットの状態」タブが表示されます。本製品が挿入されて いたソケットの表記が「-」となっていることを確認してくだ さい(画面では「- ソケット1」)。

| PC カード(PCMCIA)のブロバティ ?                      | ×  |
|---------------------------------------------|----|
| 75ットの状態<br>設定                               |    |
| PC かードを取りはずすには、一覧から選んで[終了]を<br>切っかしてくださし、CD |    |
| ₩ - <u>2970+1</u><br>★ (型) - <u>2979+2</u>  |    |
|                                             |    |
| タスクパー上にコントロールを表示する(H)                       | 1  |
| ☑ 終了前に加小が取りはずされたら、警告を表示する(2)                |    |
| OK キャンセル 更新(会)                              | ]  |
| 図 3.6.5 デバイス削除後の「ソケットの状態                    | ×. |

(6) 該当するソケット(画面でば - ソケット1」)を選択(反転表示)させ ると「終了」ボタンがアクティブになりますので、クリックし ます。

| アウットの状態         設定                                                                 |   |
|------------------------------------------------------------------------------------|---|
| ▶ Pc カード変更りはずすには、一覧から遅んで〔終了〕を<br>別っりして行きしい①                                        |   |
| ● = 779/1<br>● ④ - 779/12                                                          |   |
| 終了(9)                                                                              |   |
| <ul> <li>□ タスクハ~上にコンh1~ルを表示する(±)</li> <li>ジ 終了前にカードが可いまずされたら、警告を表示する(±)</li> </ul> |   |
| OK <u>キャンセル</u> 更新( <u>a</u> )                                                     |   |
| 図3.6.6 デバイス削除後の「ソケットの状態」(2                                                         | ) |

(7) 次のダイアログが表示されます。「OK」をクリックします。

(11) 以上で削除の手続きは終了です。コンピュータの電源をオフ にてください。

#### 3.7 ドライバーの再インストール

ドライバーを再インストールする手順は以下の通りです。

- (1) 「3.6 ドライバーの削除」の手順にしたがい本製品のドライ バーを削除します。
- (2) 「3.4 ドライバーのインストール」の手順にしたがい本製品の ドライバーをインストールします。

#### ドライバーのトラブル 4

ドライバーのインストールに伴うトラブルの代表的な例と、その対 処法について説明します。

以下の手順は、本製品をPCカードスロットに取り付け た状態で行ってください。 注意

#### 4.1 本製品を認識しない

「3.4 インストールの確認とアダプターの設定」の「1. デバイスマ ネージャによるインストールの確認」にしたがって、インストール の確認を行った際に「Allied Telesis CentreCOM LA100-PCM V2 LAN Card」アイコンの表示が以下のようになっている場合は、ド ライバーのインストールに失敗しています。ドライバーを一旦削除 し、再インストールを行います。

- 1 正常にインストールできない
- 2 PC カードが検出されない
- 3「ネットワークアダプタ」の項目がない
- 4「その他のデバイス」や「不明なデバイス」の下にはいってし まった
- 5 デバイスマネージャで「!」「?」マークが付く
- 6 「Allied Telesis CentreCOM LA100-PCM V2 LAN Card」が 2 つ以上ある

上記の「3」や「4」のような障害は、以下のような操作を行ったこ とが考えられます。

- ドライバーインストールの作業中に行われるnetapi.dllなどの Windows95 関連のファイルのインストールをキャンセルし てしまった。
- Version 950またはAにおいて、以前に本製品のドライバー のインストールと削除を行ったことがあり、「3.4 再インス トール」手順(2)の「新しいハードウェア」ダイアログで「ドラ イバをインストールしない(D)」を選択した。
- (1) 不正にインストールされた「Allied Telesis CentreCOM LA100-PCM V2 LAN Card アイコンを選択し、「削除(E)」 ボタンをクリックしてください。
- (2) 「デバイス削除の確認」ダイアログが表示されます。「全ての 設定から削除(A)」を選択し、「OK」をクリックしてください。
- (3) 「3.6 ドライバーの削除」の手順(3)に進みます。

#### 4.2 デバイスマネージャで「×」マークが付く

デバイスマネージャの「Allied Telesis CentreCOM LA100-PCM V2 LAN Card」アイコンに「×」マークがある場合は、デバイスが 「使用不可」に設定されています。以下の手順にしたがって使用許 可の状態に切り替えてください。

- (1) 「Allied Telesis CentreCOM LA100-PCM V2 LAN Card」を 選択(反転表示)し、「プロパティ」をクリックし、「情報」タブ を表示します(図 3.5.2~3)。
- (2) Version 950 または A の場合、「Original Configuration」に チェックを付けてください。

| j | 図 4.2.1                           | デバイスの使用許可の設定           |  |  |  |
|---|-----------------------------------|------------------------|--|--|--|
|   | Origina                           | il Configuration (使用中) |  |  |  |
|   | このデバイスを使用する設定のチェックボックスに印を付けてください。 |                        |  |  |  |

- デバイスの使用

(2) Version BまたはCの場合、「このハードウェア環境で使用不 可にする」のチェックを外し、「すべてのハードウェア環境で 使用する」にチェックを付けてください。

| _ |
|---|
|   |
|   |
|   |
|   |
| - |
|   |
|   |

#### 4.3 PCMCIA コントローラが正しく表示されない

本製品のドライバーは、PCMCIA コントローラと協調して動作し ます。そのため、PCMCIA コントローラが正しくインストールさ ない状況では、本製品のドライバーは動作することができる せん。

- (3) 「デバイス削除の確認」ダイアログが表示されます。「全ての 設定から削除(A)」を選択し、「OK」をクリックしてください。
- (4) 「デバイスマネージャ」から「PCMCIA ソケット」のアイコン が消えていることを確認します。
- (5) Windows95を終了し、コンピュータの電源をオフにした後、 本製品をPC カードスロットから取り外します。
- (6) 再びコンピュータに電源を投入します。「コントロールパネ ル」ウィンドウを表示し、「<u>PCカード(PCMCIA)」アイコンが</u> 消えていることを確認します。
- (7) 「ハードウェア」アイコン(コントロールパネル)をダブルク リックしてください。「ハードウェアウィザード」が起動しま す。「次へ>」をクリックしてください。(「ハードウェアウィ ザード」の実行には数分の時間がかかります。)
- (8) 「はい(通常はこちらを選んでください)(Y)」を選択し、続く 2つの質問に対して「次へ>」をクリックして進みます。最後 に「完了」をクリックしてハードウェアウィザードを終了して ください。
- (9) 続いて、「PCカード(PCMCIA)ウィザード」が起動します。 「3.2 PCMCIA コントローラの有効化」の手順(4)から実行し てください

#### 4.4 リソース値重複の回避

前述の手順にしたがってドライバーの削除および再インストール作 業を行っても、なおアイコンに「?」、「!」マークが付いている場合 は、他の拡張アダプターとリソースの値が重複している可能性があ ります。

特に、Plug & Playに対応していない他の拡張アダプターを本製品 とともに使用している場合は、その拡張アダプターが使用するリ ソース値をWindows95 に予め登録(「予約」と呼びます)し、その 値が他の Plug & Play 対応デバイス(本製品を含む)によって使用 されないようにしておくと、値の重複を回避できます。

- (1) Plug & Play 非対応の拡張アダプターが使用するリソースの 値(インタラプト(IRQ), I/Oベースアドレス、メモリ、ダイ レクトメモリアクセス(DMA))を調べておきます。詳細は、 その拡張アダプターのマニュアルをご覧ください。または、 メーカーにお問い合わせください。
- (2) 「コントロールパネル」 「システム」 「デバイスマネー ジャ」「コンピュータ」「コンピュータのプロパティ」パ ネル 「リソースの予約」と進みます。
- (3) 該当する項目を選択し、「追加」をクリックします。画面の指 示にしたがって予約するリソースの値を登録してください。

#### 4.5 その他

インストール時に、以下のようなダイアログが表示されることがあ ります。その場合は、「いいえ」ボタンをクリックしてください。 LAN 環境でTCP/IPをご使用になっている場合は、DHCPの設定 に関してシステム管理者にご相談ください。

|               | )) /)                                                                              |
|---------------|------------------------------------------------------------------------------------|
| ⚠             | この DHCP クライアント\ま DHCP サーバーから IP ネットワーク アトリスを取得で<br>きませんでした。 今後も DHCP メッセーンを表示しますか? |
|               | (11.12 <u>0</u> )                                                                  |
| <b>2</b> 4.5. | 1                                                                                  |

#### 5 ネットワークのトラブル

「通信できない」とか「故障かな?」と思われる前に、以下のことを 確認してください。

1 LINK LED は点灯していますか?

LINK LEDは、ハブ(またはスイッチ)と正しく接続されている場合 に点灯します。LINK LED は、本製品とハブの両方に存在します。 本製品とハブの両方のLINK LEDが点灯していることを確認してく ださい。どちらか一方しか点灯していない、または両方とも点灯し ない場合は、以下のことを確認してください。

- ハブに電源が入っているか確認してください。
- UTP ケーブルが正しく接続されているか確認してください。
- 正しいUTPケーブルを使用しているか確認してください。本 製品とハブとの接続には「ストレートタイプのケーブル」を使 用しなければなりません。
- ハブのポートの設定が正しいか確認してください。ハブ機種 によっては、ハブ同士を接続するためのポート(カスケード ポート)を持つものがあり、通常カスケードポートには設定ス イッチが存在します。カスケードポートに本製品を接続して いる場合、カスケードポートを「MDI-X」や「topc」に設定し なければなりません(通常のハブのポートとして設定する)。
- ハブの特定のポートが故障している可能性もあります。ケー ブルを別のポートに差し替えて、正常に動作するか確認して

定してください。

「コントロールパネル」「ネットワーク」「LA100-PCM V2」と たどり、「プロパティ」をクリックしてください。本製品の設定ダ イアログが表示されます。「詳細設定」タブの「プロパティ」で Connection Type」を選択し、「値」から適切な項目を選択してくだ さい。

| Allied Telesis LA100-PCM V2 LA | N Cardの7 ロバティ ? × |
|--------------------------------|-------------------|
| ドライバの種類」バインド 詳細語               | 錠                 |
| 左の一覧から変更したい設<br>指定してください。      | 定を労めし、右に新しい値を     |
| 7°ወሽ*74(ዊ) :                   | 値W:               |
| Connection Type                | Auto Sense        |
|                                |                   |
|                                |                   |
|                                |                   |
|                                |                   |
|                                |                   |
|                                |                   |
|                                |                   |
|                                | OK ++ytu          |
| <b>X</b> 5.1                   |                   |

- AutoSense(デフォルト) Auto-negotiationを有効に設定します。この項目を選択した 場合、対向装置が Auto-negotiation をサポートしていれば、 可能な最高の速度およびモードとなります。しかしながら、 対向装置がAuto-negotiationをサポートしていない場合、通 信速度のみを検出し、検出された速度の Half duplex モード となります。
- 100BaseTx 100MbpsのHalf duplex(半二重) モードに設定します。
- 10BaseT 10MbpsのHalf duplex(半二重)に設定します。
- 10BaseT Full\_Duplex 10MbpsのFull duplex(全二重)に設定します。

# A 付録

#### A.1 製品仕様

- 1. ハードウェア仕様 カード規格:
  - PCMCIA Release 2.1/JEIDA Ver. 4.2 信号:
    - IEEE802.3 10BASE-T、IEEE802.3u 100BASE-TX、 IEEE802.3u Auto-negotiation
- 2. 機械的仕様 外形:

カード: 85.6 × 54.0 × 5.0 mm( Type II PC Card ) メディアモジュール: 220 × 26 × 21 mm 重量:

カード:30 g メディアモジュール:25g

- 3. 電気的仕様 動作電圧: DC + 5V ± 5% 消費電流: 400 mA (max) 消費電力: 2.0 W (max) 発熱量: 1.66 Kcal/h (max)
- 4. 環境条件 動作保証温度: 0 ~ 55 <sup>注1</sup> 保存温度: -20 ~ 80 動作・保存湿度: 95%以下(ただし、結露なきこと)

注1 本製品(PCカード)の周囲温度であり、コンピュータの周囲温度で はありません。

- 6. 電気雑音の発生防止 雑音端子電圧: VCCIクラス B 雑音電界強度: VCCI クラス B
- 7. ネットワーク機能 転送速度: 10M/100M bps 1/0アドレス: 200, 220, 240, 260, 280, 2a0, 2c0, 2e0, 300, 320, 340, 360, 380, 3a0, 3c0 インタラプト:
  - 3, 4, 5, 6, 7, 9, 10(A), 11(B), 12(C), 15(F)

#### A.2 100/10BASE-T インターフェース

本製品に付属のメディアモジュールは、RJ-45型と呼ばれる モジュラージャックを使用しています。図A.2.1 に、100/ 10BASE-T モジュラージャックの信号線を図示します。

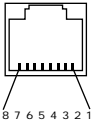

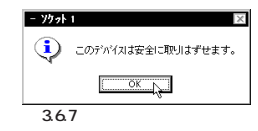

(8) PC カードスロットから本製品を抜きます。

(9) 「ソケットの状態」で、「空」と表記されていることを確認して ください。

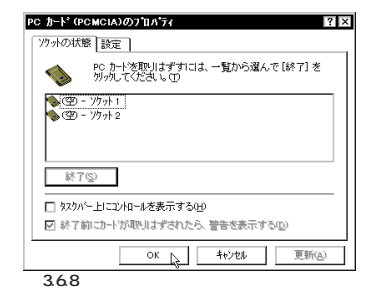

(10) タスクバー上で PC カードアイコンが消えていることもご確 認ください。

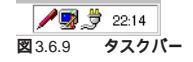

ご使用のコンピュータの PCMCIA コントローラ専用ドライ バーが、フロッピーディスクなどで提供されていることがあり ます。以下で説明する手順を実行する前に、必ずご使用のコン ピュータのマニュアルを確認し、そのマニュアルに記載されて いる手順で PCMCIA コントローラの再インストールを行って ください。

ソケットサービス / カードサービスに関連するデバイスの一 部、例えば PCMCIA Card Services のように常に「? がつくが、正常に動作しているものもあります。以下の手順を 実行する場合は、十分にご注意ください。

ご使用のコンピュータがCardBus対応の機種である場合、使用 する PC カードに応じて 2 種類(16bit/32bit)の PCMCIA コント ローラを切り替えなければならないものがありますのでご注意 注意 ください。詳細は、ご使用のコンピュータのマニュアルでご確 認ください。

「3.4 インストールの確認とアダプターの設定」の「1. デバイスマ ネージャによるインストールの確認」にしたがって、インストール の確認を行った際に「PCMCIA ソケット」の下に表示される PCMCIA コントローラのアイコンに「?」、「!」のマークが付いてい る場合は、次の手順を実行してみてください。

- (1)「コントロールパネル」「システム」「デバイスマネージャ」 と進みます。
- (2) 「PCMCIA ソケット」の下にある PCMCIA コントローラを選 択し、「削除 E)」をクリックしてください。

ください。

- ハブの通信速度、カードの通信速度を確認してください。次 の「3本製品のポートの設定」もご覧ください。
- 2 LINK LED は点灯しているが ...

LINK LEDは点灯しているが、通信が遅いなどの障害が発生してい る場合、以下のことを確認してください。

- UTPケーブルの長さは正しいですか? ふたつのネットワーク 機器の直接リンクを形成するUTPケーブルは、最長100mと 規定されています。
- ・正しいUTPケーブルを使用していますか? 100BASE-TXを ご使用の場合、UTPケーブルは「**カテゴリー**5」のものでなけ ればなりません。10BASE-Tの場合は、「**カテゴリー**3」以上 のものが使用できます。また、ケーブルの不良は外観から判 断しにくいため、他のケーブルに交換して試験してみてくだ さい。

#### 3 本製品のポートの設定

本製品のポート(RJ-45モジュラージャック)は、「AutoSense」に 設定されており、接続機器との通信速度(10/100Mbps)やモード (Full/Half duplex)は、本製品のAuto-negotiation機能によって自 動的に設定されます。しかしながら、Auto-negotiationをサポー トしていない機器に接続した場合、Auto-negotiation機能が正し く働かないため、ご使用になりたい状況に合わせて以下のように設

図 A.2.1 RJ-45 モジュラージャック

| (1) TX+ | 送信データ(+) |
|---------|----------|
| (2) TX- | 送信データ(-) |
| (3) RX+ | 受信データ(+) |
| (4)     | 未使用      |
| (5)     | 未使用      |
| (6) RX- | 受信データ(-) |
| (7)     | 未使用      |
| (8)     | 未使用      |
|         |          |

A.3 MAC アドレス

イーサネットに接続される機器は、MACアドレス注2と呼ばれるア ドレスを使って通信を行います。MAC アドレスは機器(アダプ ター)のひとつひとつに割り当てられた唯一無二の(unique、ユ ニークな )アドレスです。

MACアドレスは、下記の 6 バイト(48ビット)によって構成され ており、本アダプターの 内部 に書き込まれているため、ユーザー が変更することはできません。本製品のMACアドレスは、製品裏 面に貼付されているMACアドレスラベルに記入されています(表 記は全て 16 進数)。

| 00     | 00 | F4 | 9x       | xx | XX |
|--------|----|----|----------|----|----|
| ベンダーID |    |    | <br>通し番号 |    |    |

3

• ベンダー ID

LAN ベンダー(LAN 用機器を製造しているメーカー)が IEEE に申請することにより得られる識別番号。

#### 通し番号

この番号は、当社が製品を識別するために割り当てたもので、 LA100-PCM-T V2は、96から始まる6桁の数値となってい ます。この通し番号と本製品裏面の「シリアル番号ラベル」の 番号に関連はありません。

注 2 MAC アドレス(マックアドレスと読みます)は、物理アドレス、ネッ - ワークアドレス、イーサネットアドレスなどと呼ばれることもあ ります。また、MACアドレスは、TCP/IPの環境で使用される IP ア ドレスに関係がありますが、これらは別べつのものです。

## B 保証

本製品に添付されている「永久保証書」の「製品保証規定」をお読み になり、「お客さまインフォメーション登録カード」に必要事項を 記入して、当社「お客さまインフォメーション登録係」までご返送 ください。「お客さまインフォメーション登録カード」が返送され ていない場合、障害発生時のユーザーサポートや修理などを受けら れません。

## C ユーザーサポート

障害回避などの技術的なサポートを受ける場合は、巻末の「調査依 頼書」をプリントアウトしたものに必要事項を記入し、下記にファ クスしてください。できるだけ電話による直接の問い合わせは避け てください。ファクスによって詳細な情報を送付していただく方 が、電話による問い合わせよりも遥かに早く問題を解決することが できます。記入内容の詳細については、「C.1 調査依頼書のご記入 にあたって」をご覧ください。なお、都合によりご連絡の遅れるこ ともございますので、予めご了承ください。

#### アライドテレシス株式会社 サポートセンター

Fax: 00 0120-860-662 年中無休 24 時間受付

Tel: 0120-860-772 月~金(祝・祭日を除く) 10:00-12:00、13:00-17:00

#### C.1 調査依頼書のご記入にあたって

調査依頼書は、お客様のご使用環境で発生した様々な障害の原因を 突き止めるためにご記入いだだくものです。障害を解決するために も以下の点にそって、十分な情報をお知らせください。記入用紙で 書き切れない場合には、別途プリントアウトなどを添付してくださ ٤١.

#### ハードウェアとソフトウェア

1. ご使用製品のシリアル番号、製品リビジョン 本製品裏面に貼られたラベルに記入されているシリアル番号 (S/N)、製品レビジョンコード(Rev.)を調査依頼書に記入し てください。

(例) S/N 000770000002246 Barrier

#### 2. ご使用の当社のソフトウェア

当社製ソフトウェアをご使用になっている場合は、そのソフ トウェアの種類、バージョン(Ver.)、シリアル番号(S/N)を記 入してください。それらは、フロッピーディスクのラベル上 に記入されています。

#### 3. ご使用のコンピュータの機種

ご使用になっているコンピュータのメーカー名、機種名をご 記入ください。

#### 4. ご使用の周辺機器

- CD-ROM ドライブ、サウンドボード、SCSI ボードなどの他 社製拡張アダプターや、メモリマネージャなどのユーティリ ティをご使用の場合はそれら全てについてご記入ください。
- 5. ご使用のサーバー、UNIX システムの機種、OS など 接続しているサーバーの機種とその環境を可能な限りご記入 ください。(例えば、NetWare 4.11J、WindowsNT Version 4.0 Server、FreeBSD 2.2.5 など)

#### お問い合わせ内容

- どのような症状が発生するのか、それはどのような状況で発 生するのかをできる限り具体的に(再現できるように)記入し てください。
- 本カードと併用されているユーティリティや、アプリケー ションの処理内容もご記入ください。
- エラーメッセージやエラーコードが表示される場合には、表 示されるメッセージの内容のプリントアウトなどを添付して ください。

• ご使用のOS が Windows95、Windows NTの場合、お手数 ですが可能な限りシステムレポートをを出力し、添付下さる ようお願いいたします。レポートの出力方法は、「C.2 システ ムレポートの出力方法」をご覧ください。

#### 接続の構成図

- ネットワークとの接続状況や、使用されているネットワーク 機器がわかる簡単な図を添付してください。
- 他社の製品をご使用の場合は、メーカー名、機種名、バージョ ンなどをご記入ください。

#### C.2 システムレポートの出力方法

システムレポートは、Windows95/NTが自動生成するシステムに 関するレポート(名称はOSによって異なります)で、以下の手順で 印刷することができます。

### Windows95 の場合

- (1) コントロールパネルから「システム」を起動し、「デバイ スマネージャ」タブを表示します。
- (2) 「印刷(N)…」ボタンをクリックします。 「レポートの種類」では「すべてのデバイスとシステムの (3)
  - 概要(A) を選択してください。以後、画面の指示にした がってください。

#### Windows NT Ver.3.51 の場合

(1)「プログラムマネージャ」 「管理ツール」と進み、

#### 調查依頼書(CentreCOM LA100-PCM-T V2 1/2) 年 月 Θ

| 一般 |                            |      |   |   |                                               |        |     |  |
|----|----------------------------|------|---|---|-----------------------------------------------|--------|-----|--|
| 1. | 御社名 :<br>部署名 :<br>ご連絡先住所 : | Ŧ    |   |   |                                               | ご担     | 当者: |  |
| 2. | 購入先 :<br>購入先担当者 :          | TEL: | ( | ) | FAX:  (<br>購入年月日 :<br>連絡 <del>竼</del> ( TEL ) | )<br>( | )   |  |

# ハードウェアとソフトウェア

1. ご使用カードのシリアル番号、製品リビジョン

| LA100PCM-T V2     | <br>S/№ |      |     | Rev |  |
|-------------------|---------|------|-----|-----|--|
| 2. ご使用の当社のソフトウェア  |         |      |     |     |  |
| LA-PCM-T V2 ドライ   | バー      | Ver. | pl. |     |  |
| CentreNET PC/TCP  |         | Ver. | pl. | S/N |  |
| CentreNET AT-TCP/ | 32      | Ver. | pl. | S/N |  |
| その他               | )       | Ver. | pl. | S/N |  |
| その他(              | )       | Ver. | pl. | S/N |  |

#### 「Windows NT診断プログラム」アイコンをダブルク リックして起動します。

- (2) 「ファイル(F)」メニューの「レポートの印刷(P)…」コマン ドを選択します。
- (3) 「レポートオプションの印刷」オプションでは「すべてレ ポートする(R)」を選択してください。以後、画面の指示 にしたがってください。

#### Windows NT Ver.4.0 の場合

- (1) 「スタート」 「プログラム」 「管理ツール(共通)」 「Windows NT診断プログラム」と進み、「Windows NT 診断プログラム」を起動します。
- (2) 「印刷(N)…」ボタンををクリックします。 (3) 「レポートの作成」が表示されます。各オプションにつ
- いては、「範囲」は「すべてのタブ(A)」を、「詳細レベル」 は「完全(M)」を選択してください。以後、画面の指示に したがってください。

#### システムレポートの出力例(Windows95の場合)

システム リソース レポート - ページ: 1 Windows パージョン: 4.00.950 コンピュータ名: 不明 CPUの種類: Pentium CPU の種類: Pentium ジ方A 7. 70 細類: ISA BIOS 名: Phoenix BIOS の日付: 01/08/97 BIOS の「ヴ」: Phoenix NoteBIOS Version 4.05 コピュータの種類: IBM PC/AT 数値コプロbッb: Not Present 登録オー: X X X X X X 登録会社: X X X X X X 

IRQ の使用 IRQ の使用: 00 - ジスポがイマ 01 - 106 日本語 (A01) キーボード (Ctrl+英数) 02 - プログラシグ 可能な割り込みコントローラ 03 - 通信ボート (COM2) 04 - 通信ボート (COM1) 05 - ES1878 Plug and Play AutoDrive 06 - パタグ・ブロゲーデ イスクコントローラ 07 - プリンタボート (LPT1) 08 - シスポム CMOS/JプN ダイム プログ 10 - Texas Instruments PCI-1130 CardBus Controlle 

## C.3 最新ドライバーソフトウェアの入手方法

当社は、改良などのために予告なく、本製品のドライバーのバー ジョンアップやパッチレベルアップを行うことがあります。最新の ドライバーソフトウェアは、次の2つの方法で入手することができ ます。

#### ホームページからの入手

- (1) Microsoft Internet Explorer, Netscape Navigator & どの Web ブラウザを使用して、アライドテレシスの ホームページ「http://www.allied-telesis.co.jp」にアク セスします。

#### 調查依頼書(CentreCOM LA100-PCM-T V2 2/2) 年 月 Θ

- (2) 「DOWNLOAD」をクリックしてください。
- (3) 以後、画面の指示にしたがってください。

# お問い合わせ内容

#### フロッピーディスクでの入手

当社のカスタマー・マーケティング(Tel. 00 0120-860-442、 9:00~17:30/月~金)までお問い合わせください。実費に て最新ドライバーのフロッピーディスクをご提供いたします。

. . . .

## ご注意

- (1) 本マニュアルは、アライドテレシス(株)が作成したもの で、全ての権利をアライドテレシス(株)が保有していま す。アライドテレシス(株)に無断で本書の一部または全 部を複製することを禁じます。
- (2) アライドテレシス(株)は、予告なく本マニュアルの一部 または全体を修正、変更することがありますのでご了承 ください。
- アライドテレシス(株)は、改良のため製品の仕様を予告 (3) なく変更することがありますのでご了承ください。
- (4) 本製品の内容またはその仕様に関して発生した結果につ いては、いかなる責任も負いかねますのでご了承くださ ι١.

#### ©1998 アライドテレシス株式会社

#### 商標について

CentreCOM、CentreNETはアライドテレシス株式会社の登 録商標です。

Windows、WindowsNT、MS-DOS は、米国 Microsoft Corporation の登録商標です。

その他、この文書に掲載しているソフトウェアおよび周辺機 器の名称は各メーカーの商標または登録商標です。

4

## マニュアルバージョン

1998年05月25日 Rev.A 初版

3. ご使用のコンピュータについて

| メーカ名: | 機種名:   |  |  |
|-------|--------|--|--|
| OS:   | バージョン: |  |  |

サービスパック(NT):

#### 4. ご使用の周辺機器について

| CD-ROM ドライブ: |  |
|--------------|--|
| サウンドボード:     |  |
| SCSIボード:     |  |
| その他:         |  |

#### 5. ご使用のサーバー、UNIX システムの機種、OS など

#### 7. トラブルの発生時期

セットアップ中に起こっている障害 セットアップ後、運用中に起こっている障害

#### 8. システムレポート

添付あり

添付なし

#### 接続の構成図

簡単で結構ですからご記入をお願いします。